# IdeaLoom a Very Simple and basic Users Manual

Contributed by JDN

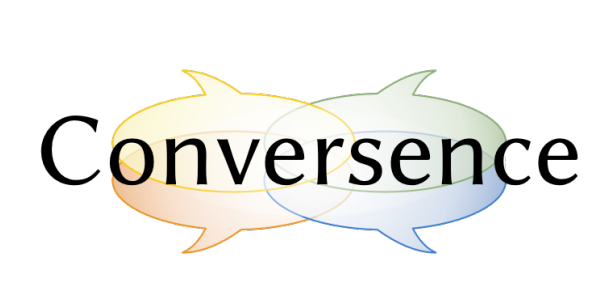

#### Introduction: Basic difference between IdeaLoom and a "classical forum"

You would expect "normal forum" UI to appear once you've logged in. As this is not the case with IdeaLoom it is easy to get confused a bit by its UI once it appears on screen. Yet basic idea is quite simple.

We are all accustomed to hierarchically organised forums where you land on the page with topics on top of the hierarchy and then you delve into the threaded levels down. These forums manage posts or "messages" perfectly - yet it is easy to forget or miss about great contributions of peers ideas, suggestions, etc. once they disappear from screen and merge into a stream of historical posts. The more people write, more posts, easier it is that important contributions might be lost.

Second problem is that sometimes when you are in a thread of some topic, you realise that idea you are just reading is pertinent to a totally different topic. Even in a normal forum you can of course go, and copy paste a post or connect/hyperlink the idea to that particular topic. But it is quite cumbersome to do it.

However, we are not on forum just to chat and discuss in a neatly threaded fashion - we are there to solve a problem. And to solve a problem you need good Ideas, suggestions and since the problem solving revolves around "ideas" you have to be certain that not one good idea is lost.

Usually discussions start with one or few topics - and then progresses in more and more granulated structure with many nested ideas. Discussions are "live matter" and sometimes you realise that discussion went astray or there is a post that merits its own "thread". Also ideas that are pertinent might need their own separate thread. Moving these things in normal forums usually cuts the link back to original position of an idea. IdeaLoom solves this problem by taking a normal forum "threaded messages functionality" and adding two main panels on the left and right of it.

Instead of focusing on "nicely hierarchically threaded posts" IdeaLoom focuses on "Ideas". It is structured around Ideas. And ideas do not like to be linear. They are networked/meshed/ interconnected. To take care of this problem, solution was to have several interconnected panels available for user. Here are the main ones. You can add some others in preferences.

You have a familiar forum like place for threaded posts called **Messages panel (2)**. Navigation area with **Discussion panel (1)** where there is a place for Table of (nested) Ideas - all linked back to original posts. Also posts/messages that are not yet associated with any idea are also structured on this panel. Each Idea is neatly explained in detail in Idea panel (3).

| Ideal.com > 🕞 About Ideal.com                                                           |                                                                                                    | 2 Join this discussion Sinn in EN y                                                                                                    |
|-----------------------------------------------------------------------------------------|----------------------------------------------------------------------------------------------------|----------------------------------------------------------------------------------------------------|
|                                                                                         | < 🖓 Messages                                                                                                    | < <sup>3</sup> / <sub>2</sub> Idea <                                                                                                    |
| Discussion                                                                              | Why IdeaLoom?                                                                                                    | Principles for wisdom of crowds                                                                                                    |
| All messages                                                                            | In the best of cases But most often, mobs act stupidly, de                                                                                                    | on'i you find?                                                                                                    |
| N THE TABLE OF IDEAS                                                                    | A Reply D Share                                                                                                    |                                                                                                    |
| Sv uses                                                                                 | This message is linked to the following ideas: Groupthink, More                                                                                                    | IDEA TYPE<br>proposals -> Proposal                                                                                                    |
| Messages yet to be organised                                                            | 3 Sarviati<br>09/01/2016                                                                                                    | Mor op to the second second s  |
| TABLE OF IDEAS                                                                          | Vien a group of people is exposed to crigite source of<br>the That's often called source has the the the the the the the the the the                                                                                                    | f information and and the second second                                                                                                    |
| What is collective intelligence?     What is collective intelligence?     What is norts | ex (in the constraints of the constraints of the co | Sting, a vorce consensus and some communication very valid dissenting denions and favour                                                                                                    |
|                                                                                         | groupthink.                                                                                                    | Share                                                                                                    |
| Principles for wisdom of crowds                                                         | Reply D Share                                                                                                    |                                                                                                    |
| 2 Bits                                                                                  | 60 This message is linked to the following ideas: Groupthink, Dis<br>ideas                                                                                                    | sreightrating dissent, A few voices dominate and 3 other Q 3 contributors                                                                                                    |
| Chaos                                                                                   | Simplicio                                                                                                    | More options X                                                                                                    |
| Groupthink                                                                              | 50 So I have to hear everybody who disagrees with me?                                                                                                    | There's a lot of trolls on the internet, and I'll never be                                                                                                    |
| Disregarding dissent                                                                    | 59 done hearing frivolous objections!                                                                                                    | 3 important nuggets were harvested                                                                                                    |
| Processes for collective intelligence /     S Mass media                                | 52 Reply D Share CONF                                                                                                    | nue to                                                                                                    |
| ⊙ A few voices dominate                                                                 | This message is linked to the following ideas: it takes too in<br>activities and 4 other ideas                                                                                                    | ang to read. More than the sum of its parts, Spectrum of cation ??                                                                                                    |
| ♥ In-person discussions                                                                 | s Sagredo                                                                                                    | More options V Characteria                                                                                                    |
| Scaling issues                                                                          | Louid see how one could learn from dissenting void                                                                                                    | ses, but when Simplicic has a point about numbers.                                                                                                    |
| ●                                                                                       | 64 especially if you're dealing with large groups!                                                                                                    | 66 the crowd must be diverse ?                                                                                                    |
| A lot of material to read                                                               | 64 Reply 🛈 Share                                                                                                    | A Salviati                                                                                                    |
| Takes too long to read                                                                  | This message is linked to the following ideas: Disregardi<br>activities and 4 other ideas                                                                                                    | ing dissent, More than the sum of show in original context                                                                                                    |
| Yenodic synthesis     Your Summarization                                                | 62 Sativiati<br>09/01/2016                                                                                                    | More options                                                                                                    |
| It takes too long to sur                                                                | marize 53 This is why we built the state of the state of  | make a traverage guess than any one person in that                                                                                                    |
| Automated sum                                                                           | narization 2 position, so y can read that position once, as or<br>different message                                                                                                    | e idea ratification for many times people state in the state of the state of the st |
| (과 About                                                                                | on the right.                                                                                                    | Show in original context                                                                                                    |

**Basics:** 

You need to create an account in IdeaLoom first. Several ways to do it and join in to conversation. One way is over "landing page". They will be different. What you see here is that there are two public discussions. All other available discussions are private and can see them only once you " Sign in".

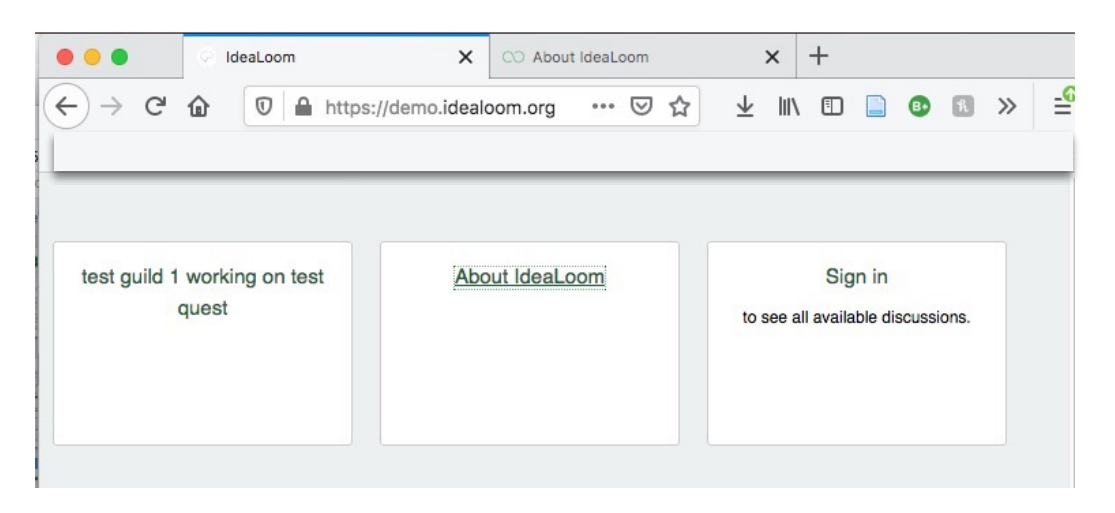

Would you choose to join the conversation about IdeaLoom, just click on that square. No worries if you do not have account yet. Other option is that you click - Sign in. In either case you end up on " Login screen". (I think the "Login Screen" is self explanatory.)

| Log in to "                              | About IdeaLoom"              |
|------------------------------------------|------------------------------|
| og in using one of these social networks | Already have an account?     |
| G+ Login with Google                     | Email or username            |
|                                          | Password                     |
| in Login with Linkedin-oauth2            | Log In Forgot your password? |
|                                          | No account yet?              |
|                                          | Sign up                      |

In case you happen to have no account you should "Sign up". In this case you decide to do so. On the right is the Join Idealoom form.

Enter your Name, email and password. Click on sign up and follow instructions in the sent mail.

System should recognise your default language and display the menus according to it.

| ull name        |  |
|-----------------|--|
| Email           |  |
| Password        |  |
| Repeat password |  |

Sometimes you end up directly in a conversation. You might have been given a link to it like: <u>https://demo.idealoom.org/about\_idealoom</u>. So you end up directly in discussion.

Some other features of the screen are also shown here.

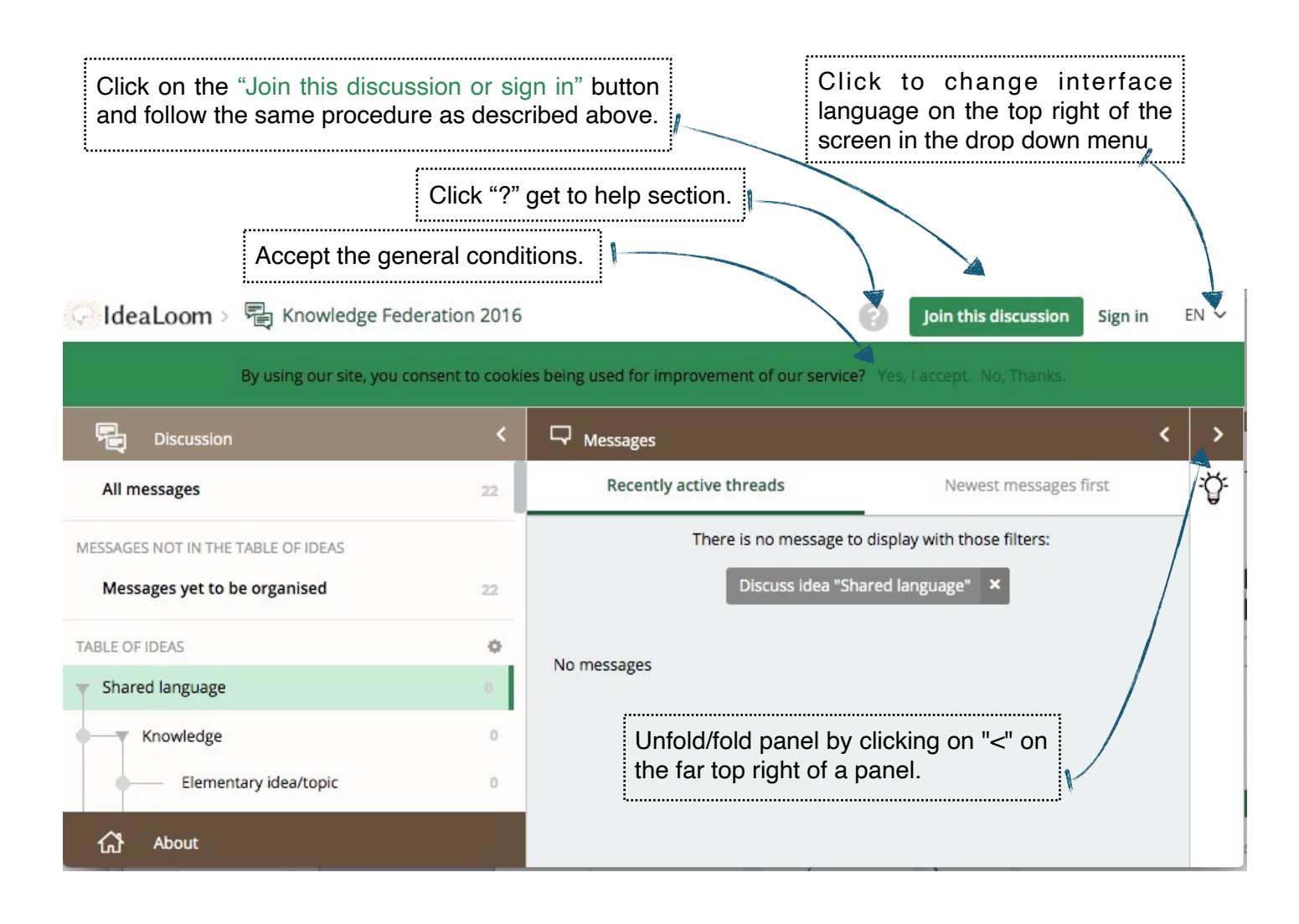

| Currently there are four languages available. | Join this discussion | Sign in | EN 🗸 |
|-----------------------------------------------|----------------------|---------|------|
|                                               | FI                   | 1       |      |
|                                               | D                    | =       |      |
|                                               | E                    | 6       |      |

#### Preferences

Once you are logged in *Other preferences* are accessible by clicking next to your name to get to drop down menu and selecting "Profile".

| 🎼 > 🖶 Viral Open Space                                                                                                    |         |                                                                                                    | 😮 🕑 Gorazd 🗸                          | EN 🗸 |
|----------------------------------------------------------------------------------------------------|---------|----------------------------------------------------------------------------------------------------|---------------------------------------|------|
| Synthesis                                                                                                    | <       | ₩ Messages                                                                                                    | 오 Profile                             | <    |
| Catch up on what's been said<br>Periodically an executive summary of the<br>discussion is created to give you a quick<br>overview of what was said since the last<br>executive summary | 97<br>1 | Welcome:<br>Pick a topic and start co<br>This table of contents helps you                                                                            | ⇒ Sign out Intributing find the       | Ą    |
| Messages yet to be organiseo                                                                                                    |         | 3 conversations and topics you are interested<br>in so you don't get overwhelmed. Topics<br>include messages from all related sub-topics<br>as well. | interested<br>I. Topics<br>sub-topics |      |
| ▶ Prise de notes ECOLISE 40                                                                                                    | 40      | This is a safe and respectful space. All ideas                                                                                                    |                                       |      |
| Model of tree 3                                                                                                    | з       | are welcome:                                                                                                    |                                       |      |
| ▶ Thèmes 178                                                                                                    | 178     |                                                                                                    |                                       |      |
| ▶ Sandbox 66                                                                                                    | 66      | <i>←</i>                                                                                                    |                                       |      |
| යි About                                                                                                    |         |                                                                                                    |                                       |      |

#### Once "Profile" is clicked you end up here:

| Connecting                                                                                                    |                                                                                                    |                              | (                                | 3 🕐 Name 🗸 | EN 🗸 |
|----------------------------------------------------------------------------------------------------|----------------------------------------------------------------------------------------------------|------------------------------|----------------------------------|------------|------|
| Modify your profile<br>Account settings<br><b>Discussion preferences</b><br>Terms of service<br>Return to the discussion | Preferences Panel order in simple view Reset to default Idea panel opens automatically Reset to default | Navigation,<br>✓ Navigation, | Idea, Messages<br>Messages, Idea | Save       |      |
| Modify your profile - char                                                                                               | nge you name/nick.                                                                                      |                              |                                  |            |      |

Account settings - change your password and email.

**Discussion Preferences** - The panels in IdeaLoom are usually structured in a *"Navigation - Messages - Idea"* order. You can rearrange this to *"Navigation - Idea - Messages"* order.

To open Idea panel automatically select the option box next to it.

#### **Navigation area**

On the left of the screen there is a repository of all ideas and/or contexts that have arisen during the discussions that are worth exploring and discussing further. You can think of it as " contextual space of discussion's ideas". Also there is Synthesis section on the top and About section in the bottom.

The central subarea here is Discussion where everything revolves around "ideas/concepts/topics". This is the basic structure and nesting of a Discussion's main ideas or concepts or threads (In text I use these meanings interchangeably.)

These ideas are organised in whichever coherent way it suits you and your peers in the "Table of ideas". You can rearrange them as needed anytime. Just select the idea, and drag it where needed. Unclassified ideas end up obviously in " Messages not in the table of ideas." To fold / unfold the nested ideas click on the triangle on the left of the ideas branches.

Ideas can be classified depending on needs. Like:

issues, |-proposals or |--

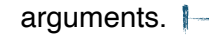

Ideas are also interconnected if necessary via messages and Nuggets. *Nugget is important concept that contextually belongs to a certain Idea.* When somebody writes something that merits remembering - just select it and drag it to the Idea detail area or drop it onto respective idea(s!). Cropped text will retain link to the original message so that you can later review the broader context when necessary.

**Important!** Organisation of ideas in this area is *not* based on thread organisation in a message area. Ideas are however connected to messages in a discussion, that are discussing particular concept or are pertinent to an idea, even though the message belongs to some other topic. Once you select an idea all the messages and thread connected to this idea are displayed in messages area on the right.

Each Idea/topic in this section has a detailed description in the "Idea details" area. Once selected here, the detailed description, etc of the idea appears on the far right of the screen in Idea panel.

| Synthesis                              | <      |
|----------------------------------------|--------|
| Discussion                             |        |
| All messages                           | 91     |
| MESSAGES NOT IN THE TABLE OF IDEAS     |        |
| Syntheses                              | 2      |
| Messages yet to be organised           | 3      |
| TABLE OF IDEAS                         | 0      |
| What is collective intelligence?       | 86     |
| The sum of its parts                   | 86     |
| Spectrum of activities                 | 86     |
| Principles for wisdom of crowds        | 80     |
| 🕞 Risks                                | 60     |
| Chaos                                  | 0      |
| Groupthink                             | 60     |
| Disregarding dissent                   | 59     |
| Processes for collective intelligence? | 82     |
| Mass media                             | 59     |
| A few voices dominate                  | 59     |
|                                        | 0      |
| <ul> <li>O Scaling issues</li> </ul>   | 0      |
| ●                                      | 64     |
| A lot of material to read              | 64     |
| ⑦ It takes too long to re              | ead 64 |
| 슈 About                                |        |

| Processes for collective intelligence?              | Hint! Drop zones - ideas in the table                                                                                                    |  |  |
|-----------------------------------------------------|----------------------------------------------------------------------------------------------------|--|--|
| ●——▼ ☆ Mass media                                   | When you are rearranging "ideas" in the table of Ideas in the Navigation area and dropping them onto other ideas there are two different "drop zones". |  |  |
| A few voices dominate                               | Drop on " <b>full</b> " and the idea you are dropping becomes a su idea of the highlighted one.                                                        |  |  |
| • 🌱 🌣 In-person discuss <sup>O Scaling issues</sup> | full Drop on "semi full" - and the idea ends up on the same level below the highlighted one.                                                           |  |  |
| Written group conve                                 | rsations 58 Drop zones - Copied text from message                                                                                                    |  |  |
| Scaling issues                                      | If you are dropping "text" from message area:                                                                                                    |  |  |
| Written group con                                   | Drop on " <b>full</b> " and the text you are dropping becomes a "Nugget" of the highlighted one.                                                       |  |  |
| A lot of material to read                           | Drop on " <b>semi full</b> " - and the text ends up as sub-idea of the highlighted one.                                                                |  |  |

## Synthesis

is particular feature of IdeaLoom as it allows to harvest most relevant posts

for the discussion and create - well - synthesis. It is created by well versed individual that is able to extract the most relevant posts and information. In this way even the latecomer into discussion can quickly grasp the essence. You can have several iterations of them.

Synthesis

Second Synthesis: A combination of techniques 26/10/2016

First Synthesis: Issues of collective intelligence 26/10/2016

| Sche<br>cons | matic summarization is a key technique. It is time-<br>uming to produce, but allows more people to get involve |
|--------------|----------------------------------------------------------------------------------------------------|
|              |                                                                                                    |
|              | What are some processes for collective intelligence?                                                           |
|              | View conversation on this idea * 🛛 82                                                                          |
|              |                                                                                                    |
| 0            | Written group conversations (like webforums)                                                                   |
| 0            | Written group conversations (like webforums)                                                                   |

# About section

#### Nothing to write home about.

| Image: Synthesis        Image: Synthesis        Image: Synthesis | About Id                                                                                                    | deaLoom                                                                         |
|----------------------------------------------------------------------------------------------------|----------------------------------------------------------------------------------------------------|---------------------------------------------------------------------------------|
| Read the discussions                                                                                                    | Context<br>This is a demonstration discussion                                                                                     | Discussion objectives<br>Use it to get acquainted with the features of IdeaLoom |
|                                                                                                    | Statistics Evolution of the total number of messages                                                                              | 4 participants have contributed since the beginning of the discussion           |
|                                                                                                    | 80<br>70<br>60<br>40<br>30<br>20<br>10<br>0<br>SeptembelikøydentiseSteptdentiseSteptdentise 785;88349 2,02008er 9(28006er 16)2800 | 100 %<br>Mar 23, 2016 Contributors active recently                              |
|                                                                                                    | Last synthesis · 10/26/2016<br>[object Object]<br>Read the synthesis                                                              | Contributors inactive recently                                                  |

#### **Message Area**

Here you have a close cousin of normal forum functionality where messages are hierarchically organised in a threaded and nested fashion.

This panel is the main conversational area. All responses and comments are gathered and nested here. You can collapse or expand the nested parts of conversation by clicking on triangle.

#### Starting a new thread

One can start a new thread anytime by clicking on the button at the bottom of Messages area. By default a new thread will be connected to a currently selected idea. It is however not necessary to connect it to any idea at the beginning. Any new message that is not connected to an idea will be automatically shown in Navigation under "Messages not in the table of ideas."

Another option is to scroll don to the bottom of the messages and there you will find another way to start a new discussion thread.

Another way to converse in Idealoom is via emails. You can set up a conversation email and all the emails sent to this address will end up in the message area.

# Setting up viewing preferences for message area

Depending on your viewing preferences you can arrange the Message area in several ways.

There is a simple view where you just select between the active threads and newest messages first. If you enable "more options" on the top right corner of the messages panel you can arrange messages

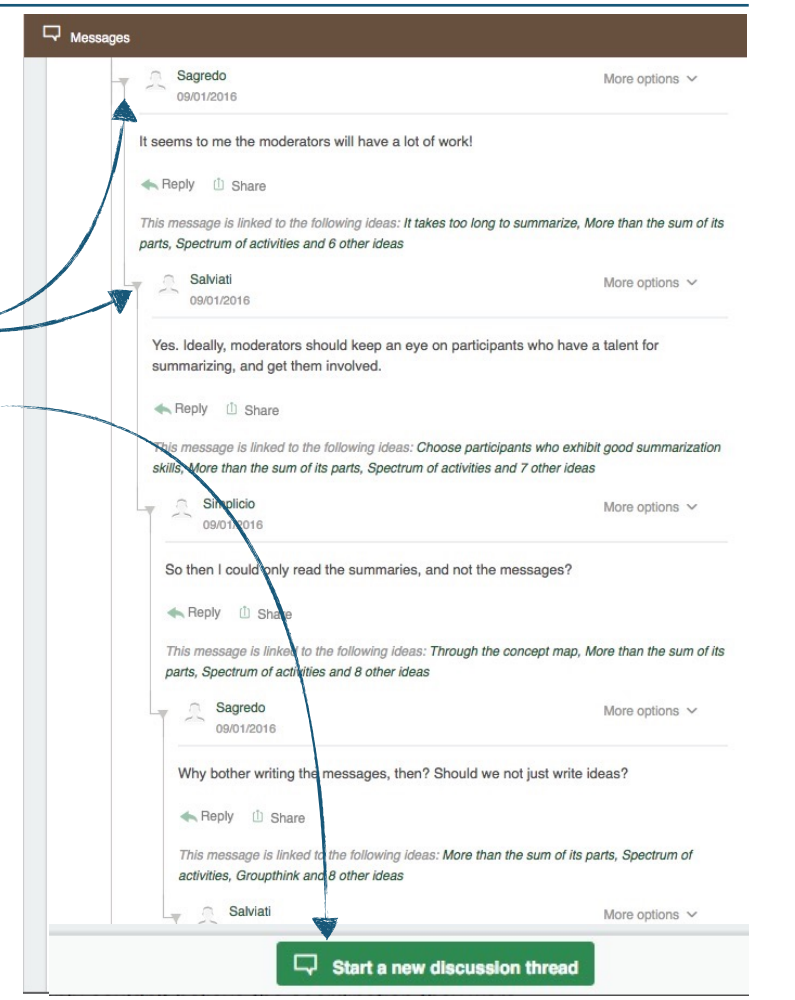

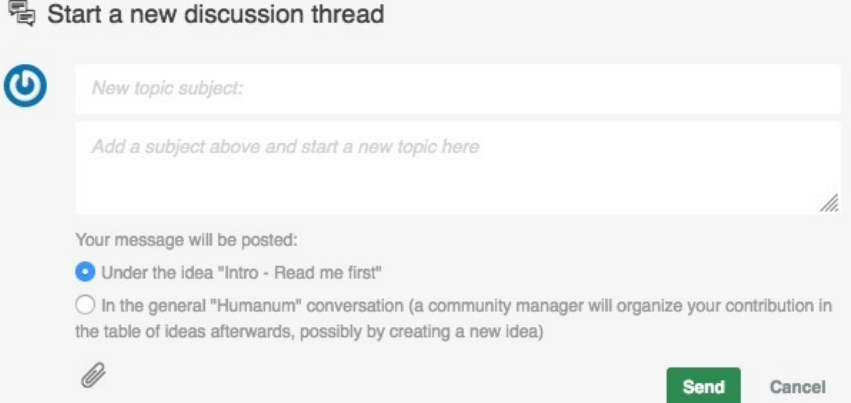

according to: timeline or popularity, you can choose to see just message titles, or previews or complete messages. And of course you can filter them in various ways.

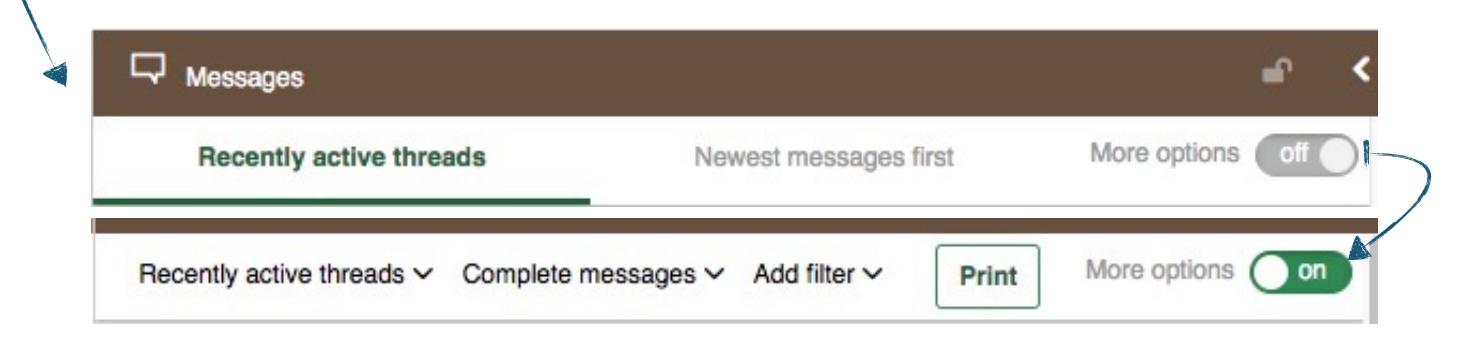

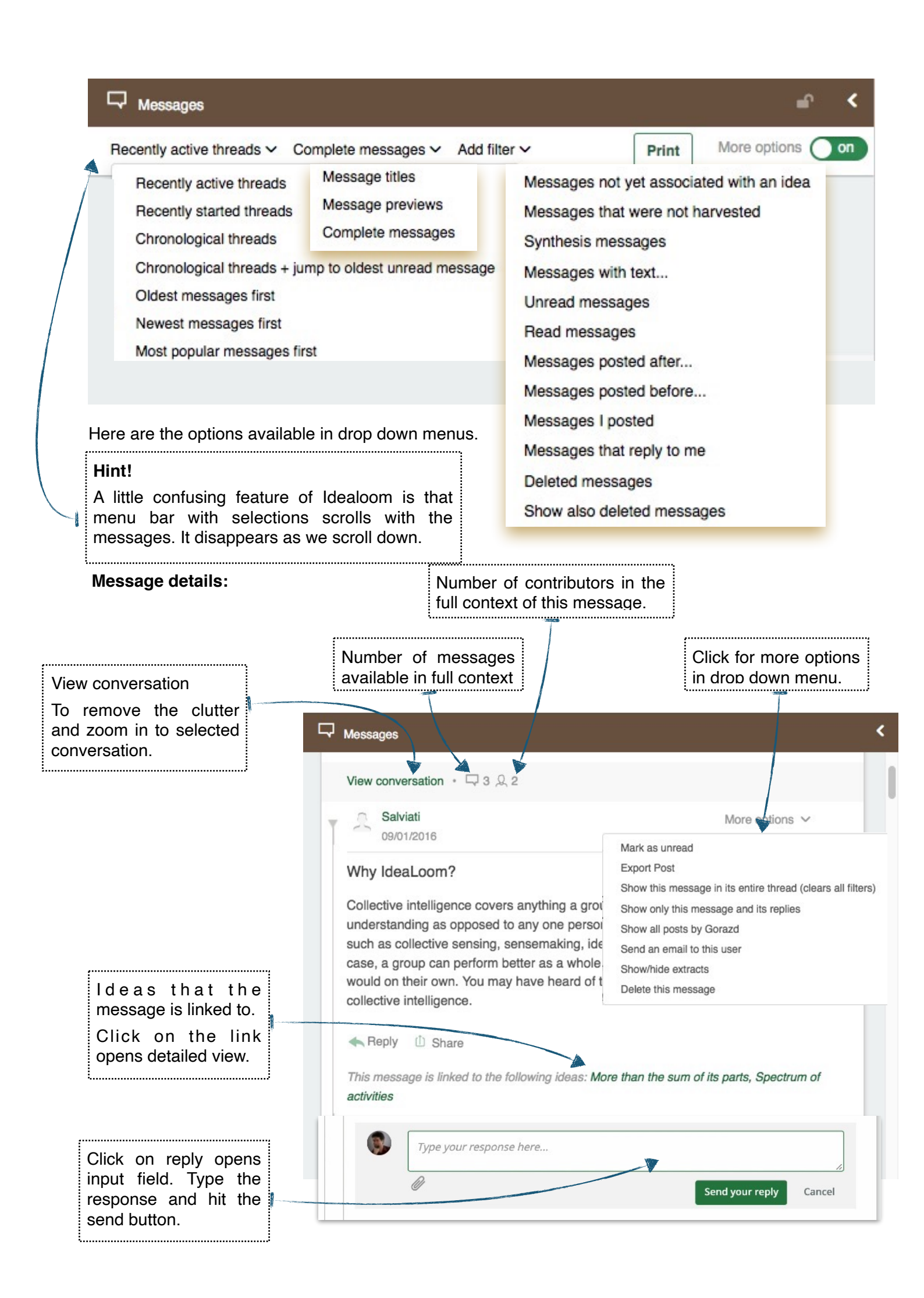

#### **Connecting the messages**

Distinct feature of the IdeaLoom is that messages could be linked also to other ideas. This can be done anytime by all participants. The copied text will keep the link back to its original position, so one can always check back into the full context of its origins in the message area. So no important details nor broader contexts of discussions are lost. Once part of the message is connected to some other ideas, the whole thread becomes a part of that idea as well. In this way the broader context is preserved.

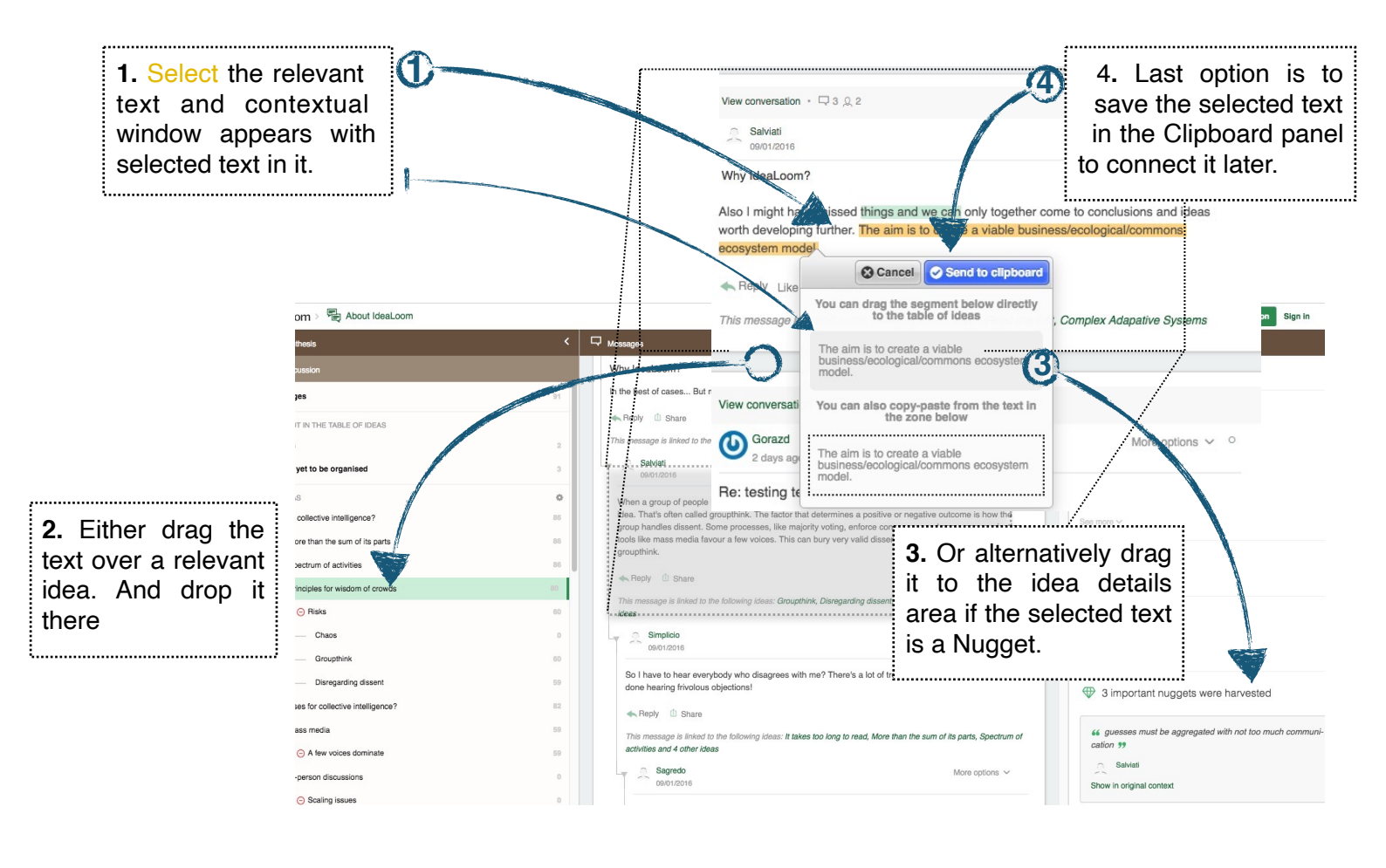

### Idea details area

| On the far right of a screen there is a Definition area where | ∛Ĝ <sup>⊂</sup> ldea <b>≺</b>                                                                                                |  |  |
|---------------------------------------------------------------|----------------------------------------------------------------------------------------------------|--|--|
| idea is explained in more detail and quotes pertaining this   |                                                                                                    |  |  |
| particular idea are assembled.                                | Disregarding dissent                                                                                                    |  |  |
| Here Ideal cam provides anone for a fow things. On the tan    | issue that questions → Issue                                                                                                 |  |  |
| Here ideaLoom provides space for a few things. On the top     | ① What you need to know relevant issue → Issue ✓ proposals → Proposal                                                        |  |  |
| is the title of the idea.                                     | includes → Issue                                                                                                    |  |  |
| Idea type/class which you can select from drop down           | IDEA TYPE<br>includes → Unspecified mea<br>includes → Unspecified mea                                                        |  |  |
| menu.                                                         | IDEA PUBLICATION STATUS: SHARED                                                                                              |  |  |
| The status of the idea - is it a draft or published etc is    | retract → Private Draft freeze → Frozen                                                                                      |  |  |
| controlled here                                               | EXPRESSION IN NEXT SYNTHESIS                                                                                                 |  |  |
|                                                               |                                                                                                    |  |  |
| Expression in next synthesis.                                 |                                                                                                    |  |  |
| Sometimes you may want to change a text a bit for the         | See more ~                                                                                                    |  |  |
| synthesis, while keeping the description of the idea the      | DESCRIPTION OF THIS IDEA                                                                                                    |  |  |
| same.                                                         |                                                                                                    |  |  |
| Next is detailed description of Idea where you write          | Here is                                                                                                    |  |  |
| next is detailed description of idea where you while          |                                                                                                    |  |  |
| necessary details to clarify it.                              | Save Cancel                                                                                                    |  |  |
|                                                               | Share                                                                                                    |  |  |
| One can of course share the idea with the world (FB.          | 4                                                                                                    |  |  |
| Twitter)                                                      | 888                                                                                                    |  |  |
|                                                               |                                                                                                    |  |  |
|                                                               |                                                                                                    |  |  |
| Mind map icon                                                 | AAA                                                                                                    |  |  |
| If you are a visual type you can click on a "mind map" icon   |                                                                                                    |  |  |
| and check the visual representation of the contextual space   |                                                                                                    |  |  |
| of the current idea                                           | 2 important nuggets were harvested                                                                                           |  |  |
| or the outron laoa.                                           |                                                                                                    |  |  |
|                                                               | 66 learn from dissenting voices 99                                                                                           |  |  |
| Number of contributing authors to the idea are also           | Sagredo                                                                                                    |  |  |
| shown and most importantly:                                   | Show in original context                                                                                                    |  |  |
|                                                               |                                                                                                    |  |  |
| the Numerate even                                             | 66 how the group handles dissent 99                                                                                          |  |  |
| the nuggets area.                                             | ⊖ Salviati                                                                                                    |  |  |
| In most chat/forums important thoughts, sentences,            |                                                                                                    |  |  |
| ideas, concepts are lost in downstream of a chat or a         |                                                                                                    |  |  |
| thread. In IdeaLoom anyone can "quote" or "pull" out the      | 7                                                                                                    |  |  |
| important parts of conversation and drop or paste them        | Add extracts by dragging them in this panel from the                                                                         |  |  |
| in this area.                                                 | clipboard or messages                                                                                                    |  |  |
| To understand the source of Nuccet, or broader context        |                                                                                                    |  |  |
| view it in an original context                                |                                                                                                    |  |  |
|                                                               | Delete idea                                                                                                    |  |  |
|                                                               | <ul> <li>create a multi-criterion voting session on this idea</li> <li>Create a token voting session on this idea</li> </ul> |  |  |
|                                                               | Create a creativity session on this idea                                                                                     |  |  |
|                                                               | Create an inspiration module on this idea                                                                                    |  |  |

You can of course delete idea if you do not like it any more. Or create a voting session.